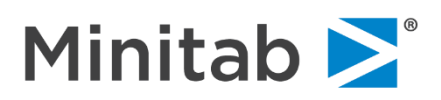

新購買網路版的客戶需要進行密碼設定時,請依下列步驟設定密碼:

- 1. 到 Minitab 原廠網站 <u>http://www.minitab.com</u>
- 2. 點擊畫面右上方 MY ACCOUNT

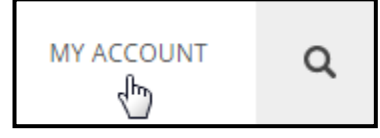

3. 於登入對話框下方 (如下圖),點擊 Don't have an account? Sign Up.

接續,填上您的 E-mail 和其它詳細資訊,再點擊 Create Your Account 以建立完整帳號。

| Minitab ≥                                                |
|----------------------------------------------------------|
| Let's get started.                                       |
| Access all your Minitab products and account information |
|                                                          |
| Sign In                                                  |
| Email                                                    |
|                                                          |
| Forgot Password?                                         |
| Next                                                     |
|                                                          |
|                                                          |
| Don't have an account? Sign Up.                          |

> 如已有完整帳號,僅忘記密碼,請直接點擊 Forgot Password?

接續下圖,輸入您的 E-mail,點擊 Submit。

| Minitab <b>&gt;</b>                                                   |
|-----------------------------------------------------------------------|
| Reset your password.                                                  |
| Enter your email address to receive a message to reset your password. |
| Email                                                                 |
| Submit                                                                |
|                                                                       |

4. 您便會收到一封來自於 WebSupport@Minitab.com 的密碼設定信。

| ◎  寄件者                   | 主旨                  |
|--------------------------|---------------------|
| 日期: 今天                   |                     |
| Minitab Customer Support | Password Assistance |

5. 請點擊信中第一個連結,以進行密碼設定,輸入您的 E-mail、新密碼, 再次輸入新密碼確認無誤

後·按下 Reset Password 即可完成。

|                                           | Minitab 🚬                                                                                         |
|-------------------------------------------|---------------------------------------------------------------------------------------------------|
| Rese                                      | et your password                                                                                  |
| Email                                     |                                                                                                   |
| New Passw                                 | ord                                                                                               |
| Passwords i<br>capital lette              | nust contain at least 8 characters, at least one<br>r, and at least one number. Passwords may not |
| contain 4 id<br>same as the<br>Confirm Ne | entical sequential characters and may not be the<br>eaccount's email address.<br>w Password       |
|                                           |                                                                                                   |
|                                           | Reset Password                                                                                    |
|                                           |                                                                                                   |

若您要進一步瞭解設定 License 的方法,請參考下列說明文件:

(或至台灣官網查詢: 支援 > 文件下載 > Minitab License Manager (Server))

## 🖄 Minitab 主機設置(網路版)

https://www.sfi-minitab.com.tw/uploads/download/28 1.pdf

聯絡我們獲得技術支援:

Minitab Team

E-mail : <a href="mailto:support@sfi-minitab.com.tw">support@sfi-minitab.com.tw</a>

Tel:+886-2-25050525 分機 127 或 129

www.sfi-minitab.com.tw